## **PASOS PARA LA INSCRIPCIÓN**

Para iniciar el proceso de inscripción, debes contar con una foto en formato digital (.jpg), no mayor de 100 Kb, preferible con tamaño de 120x120 píxeles.

## Inicia tu inscripción en:

http://matricula.utp.ac.pa/siu/paso1.aspx

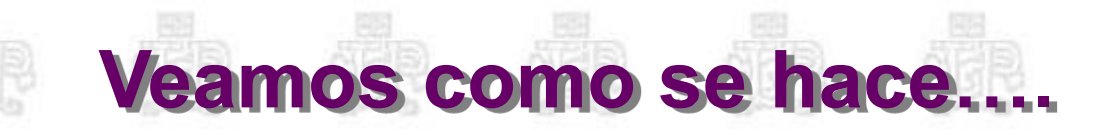

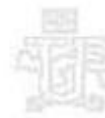

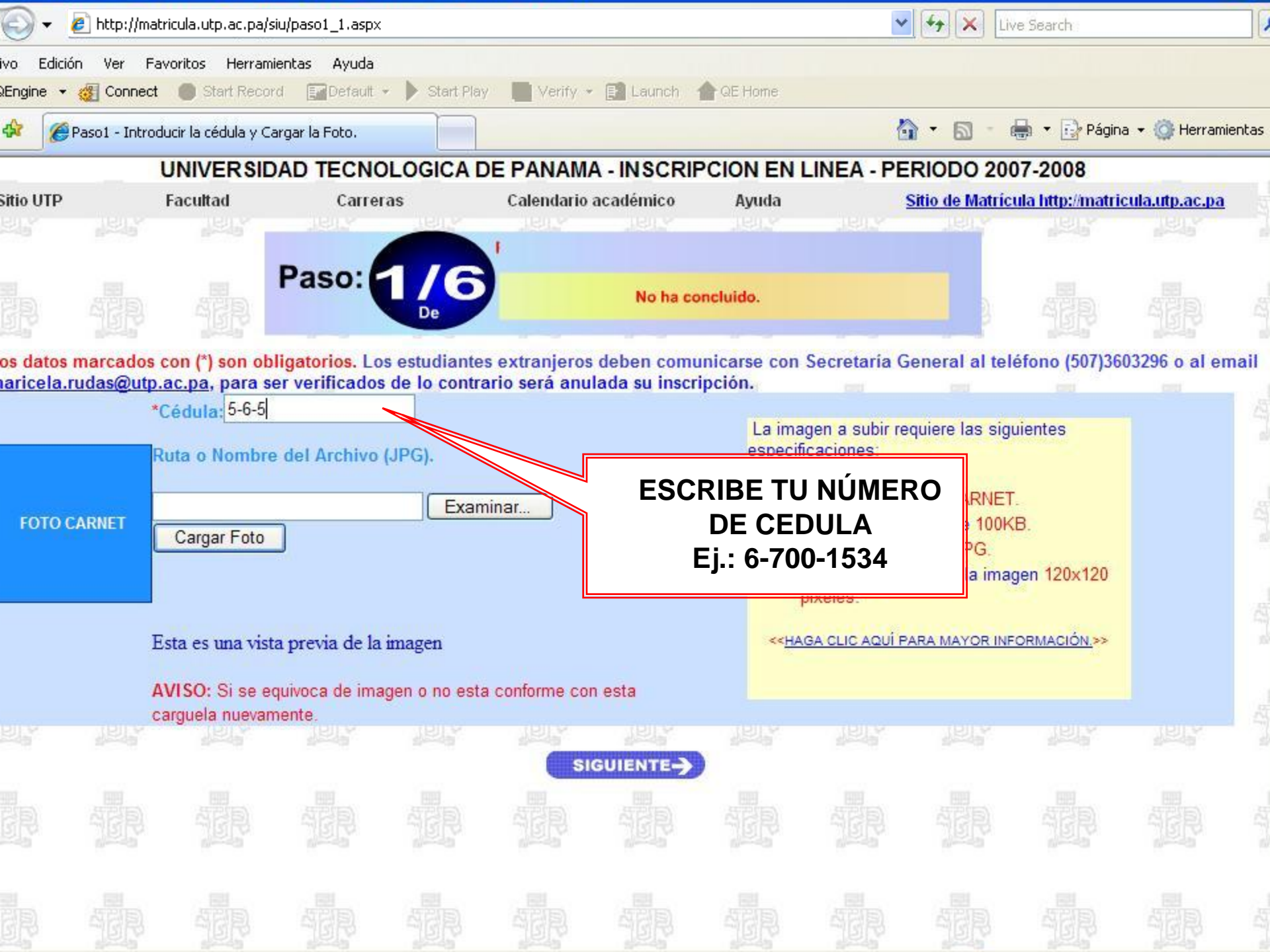

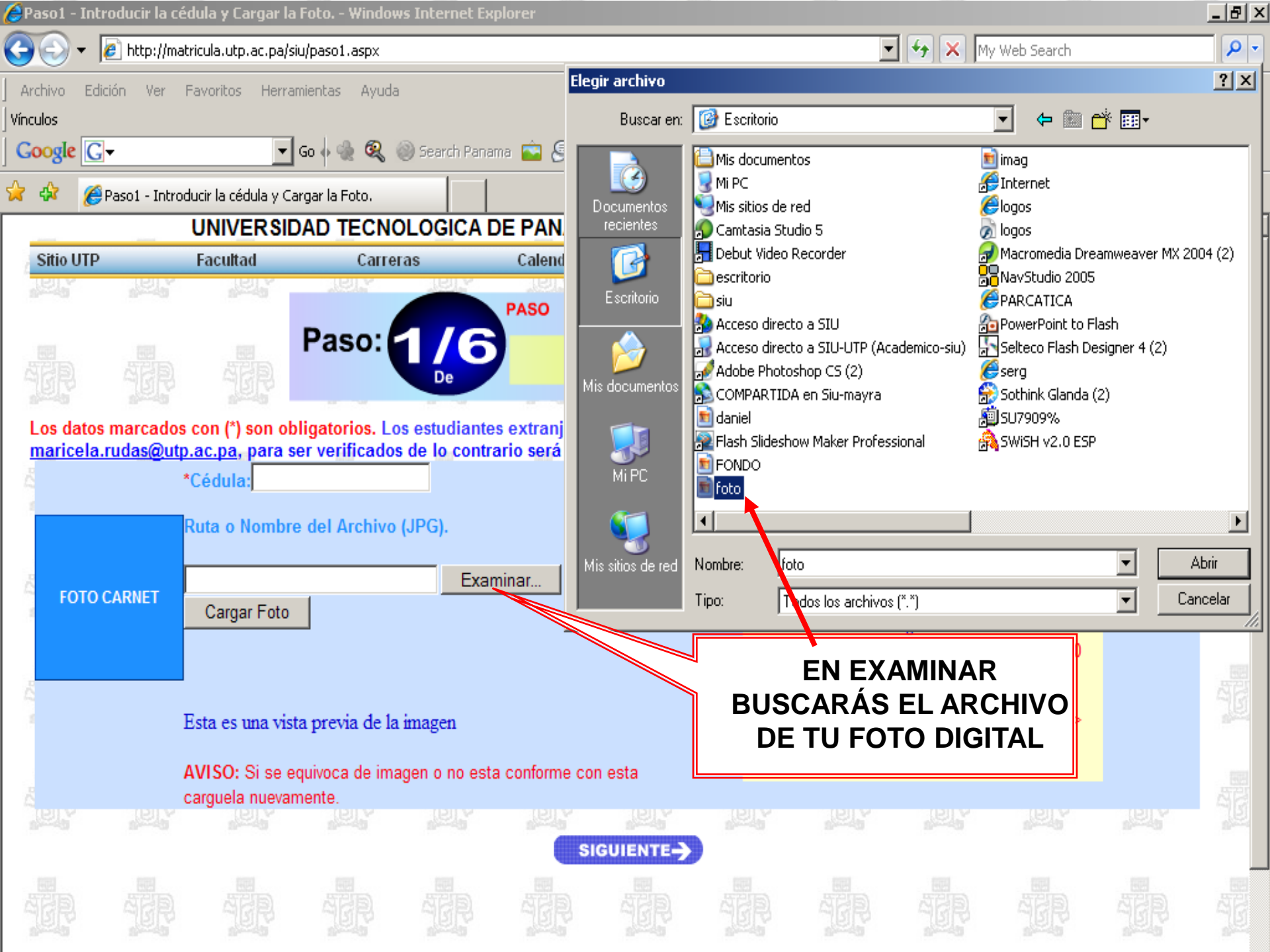

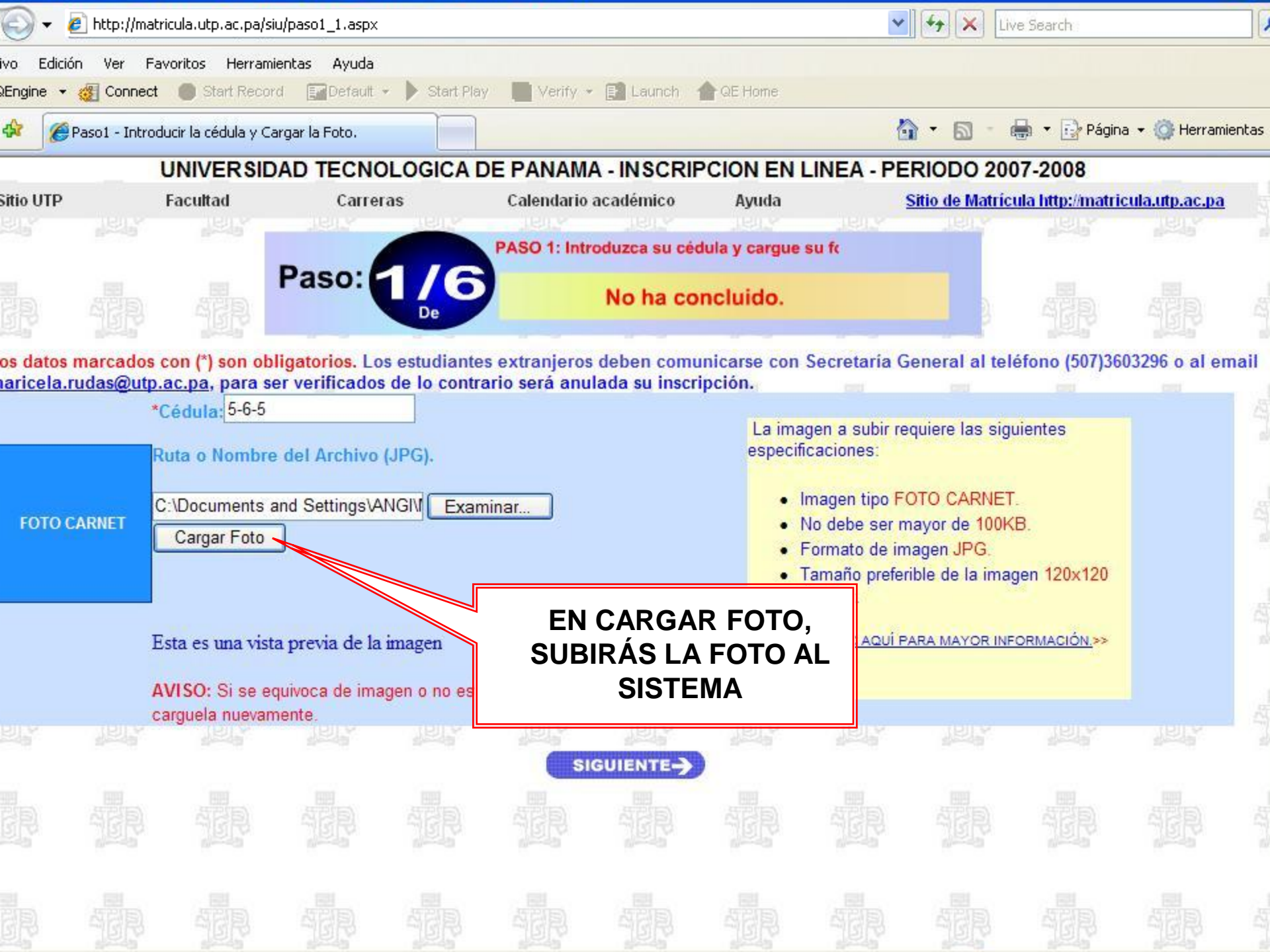

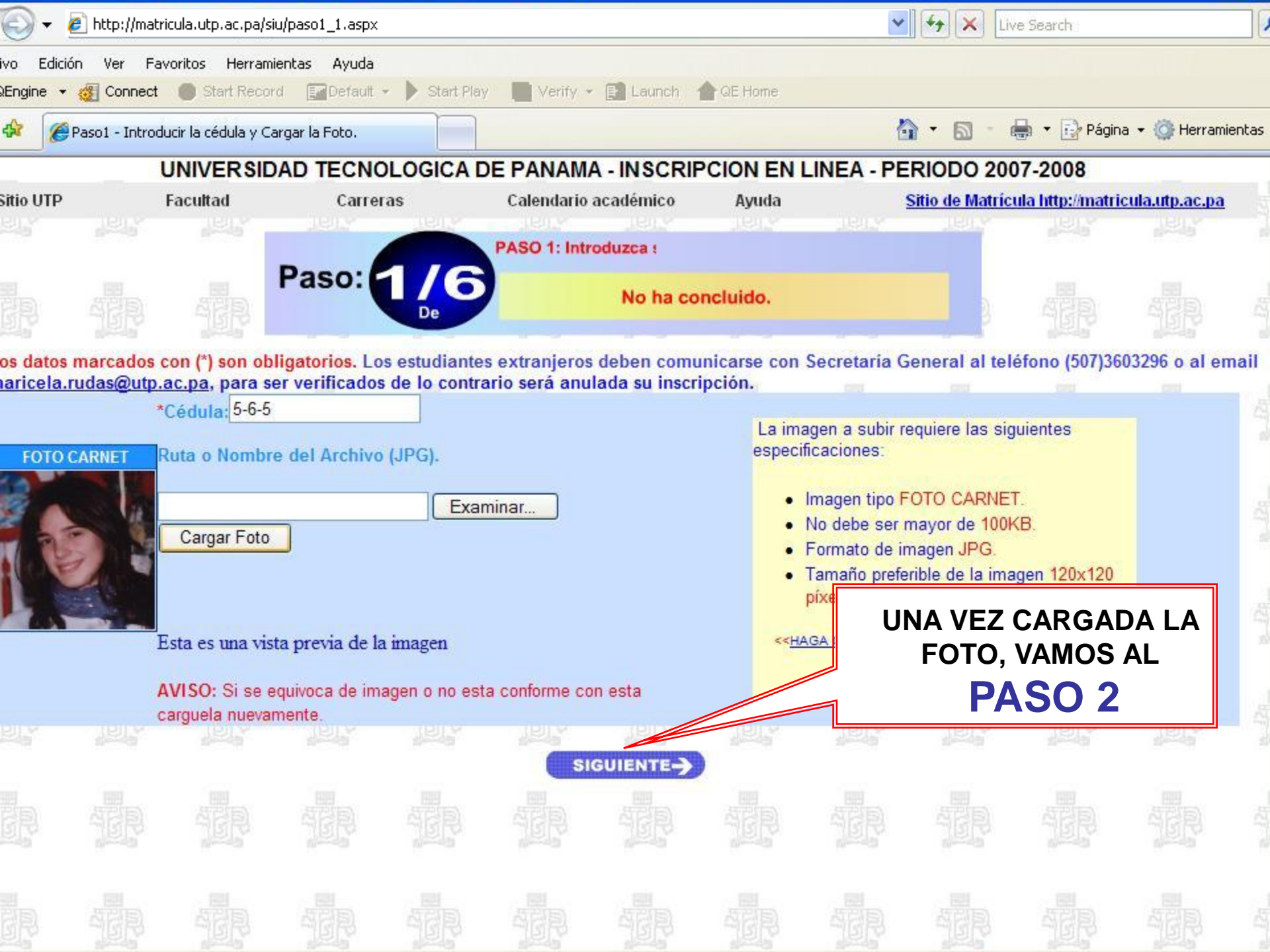

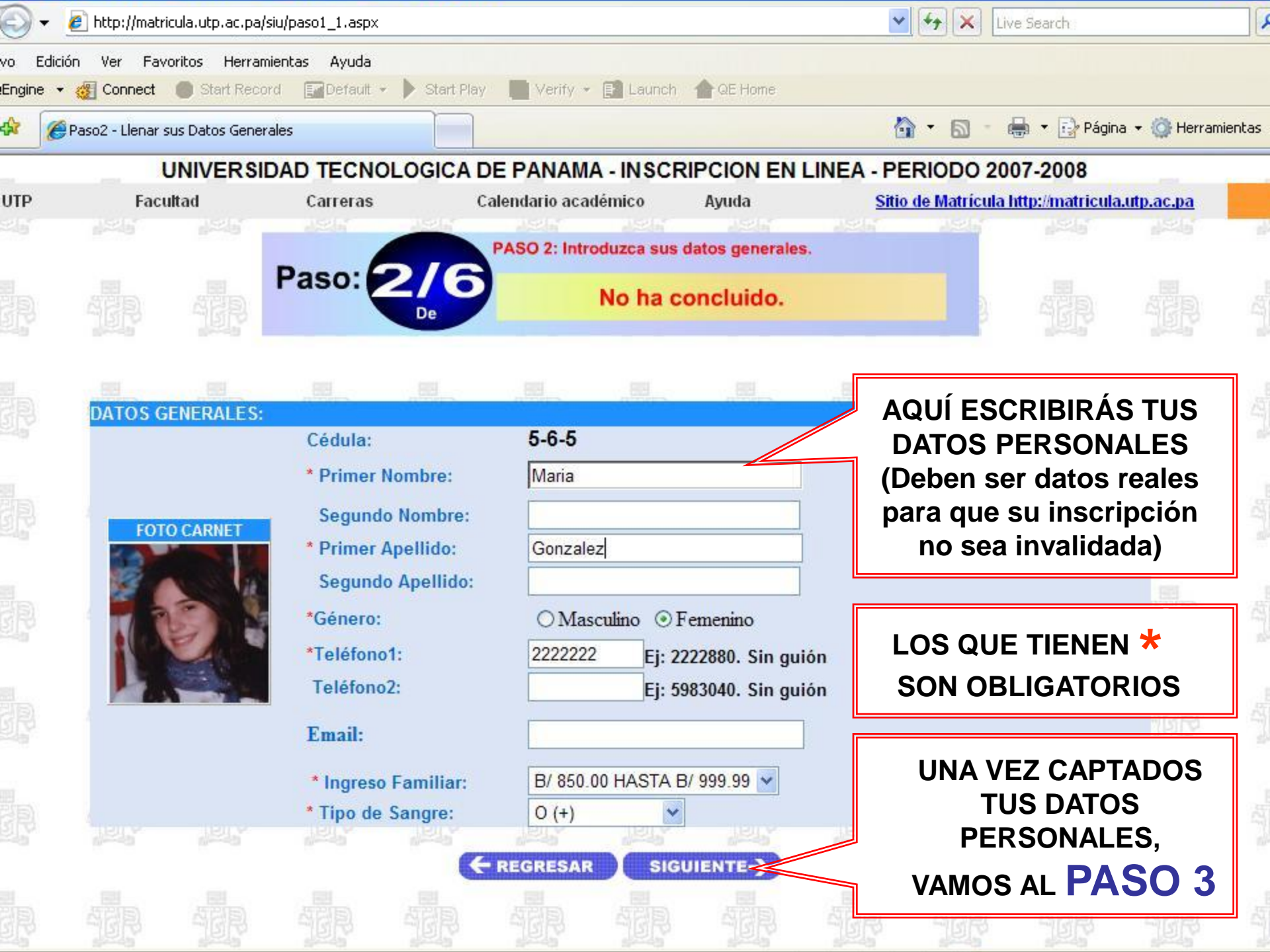

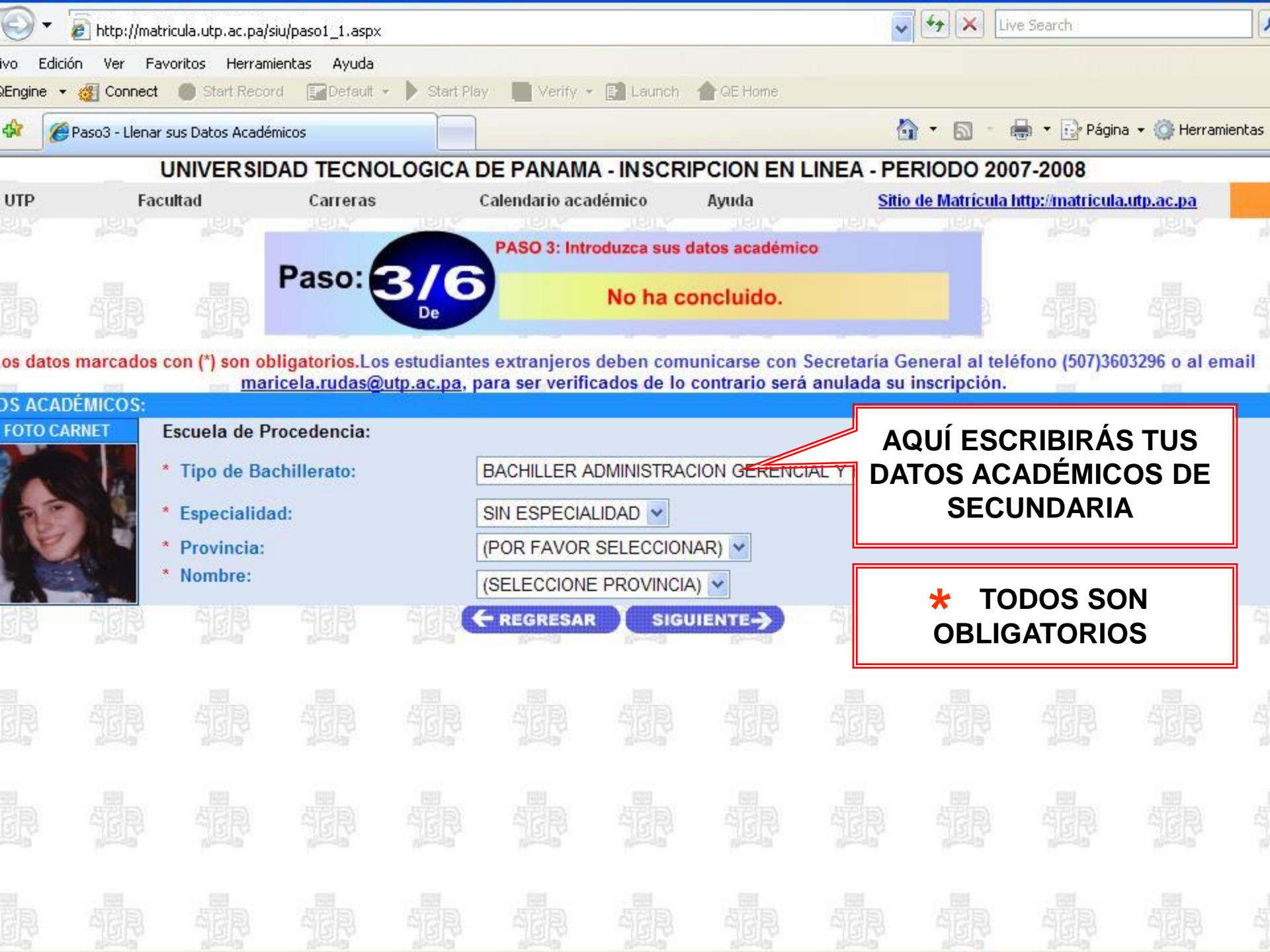

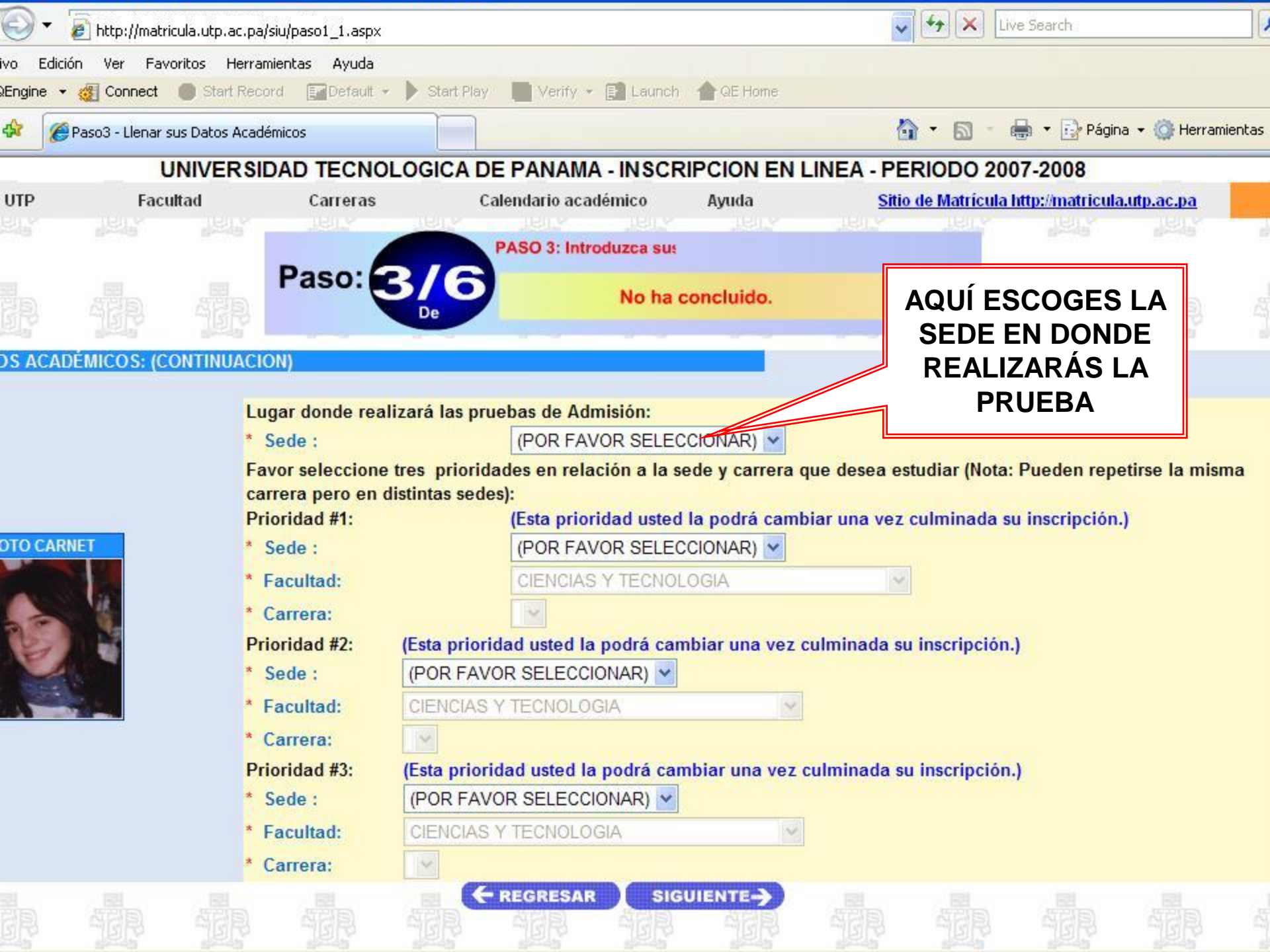

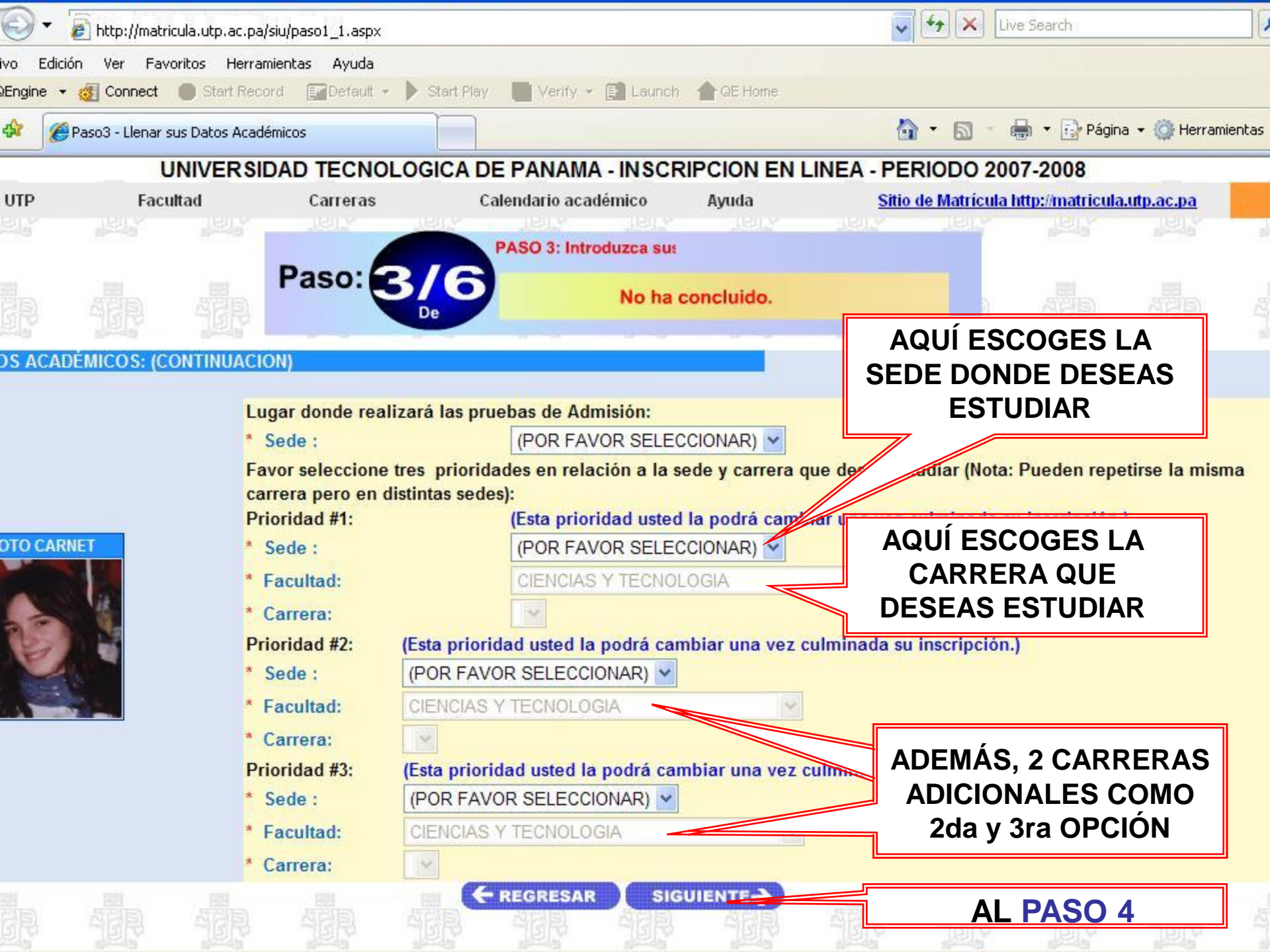

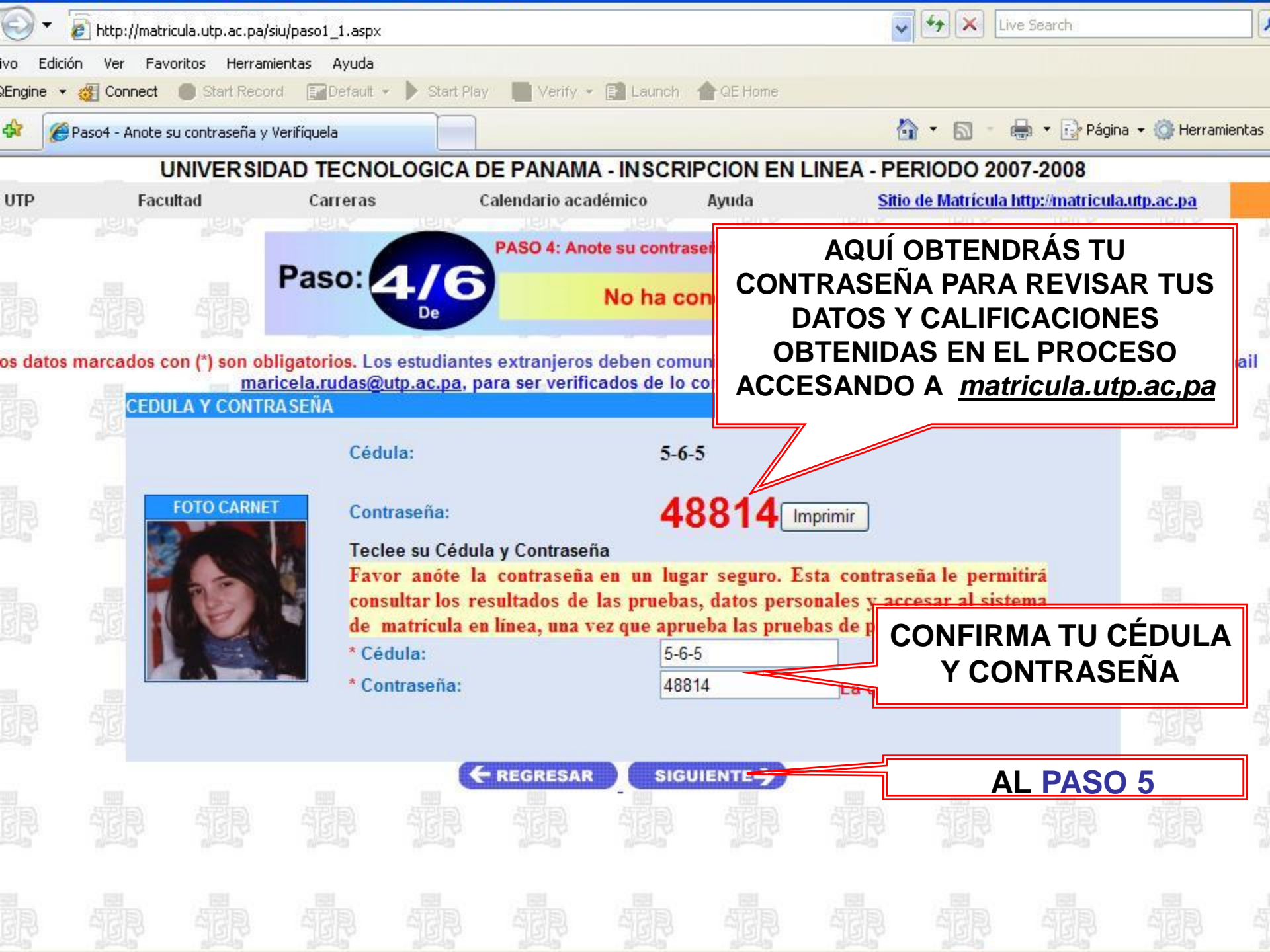

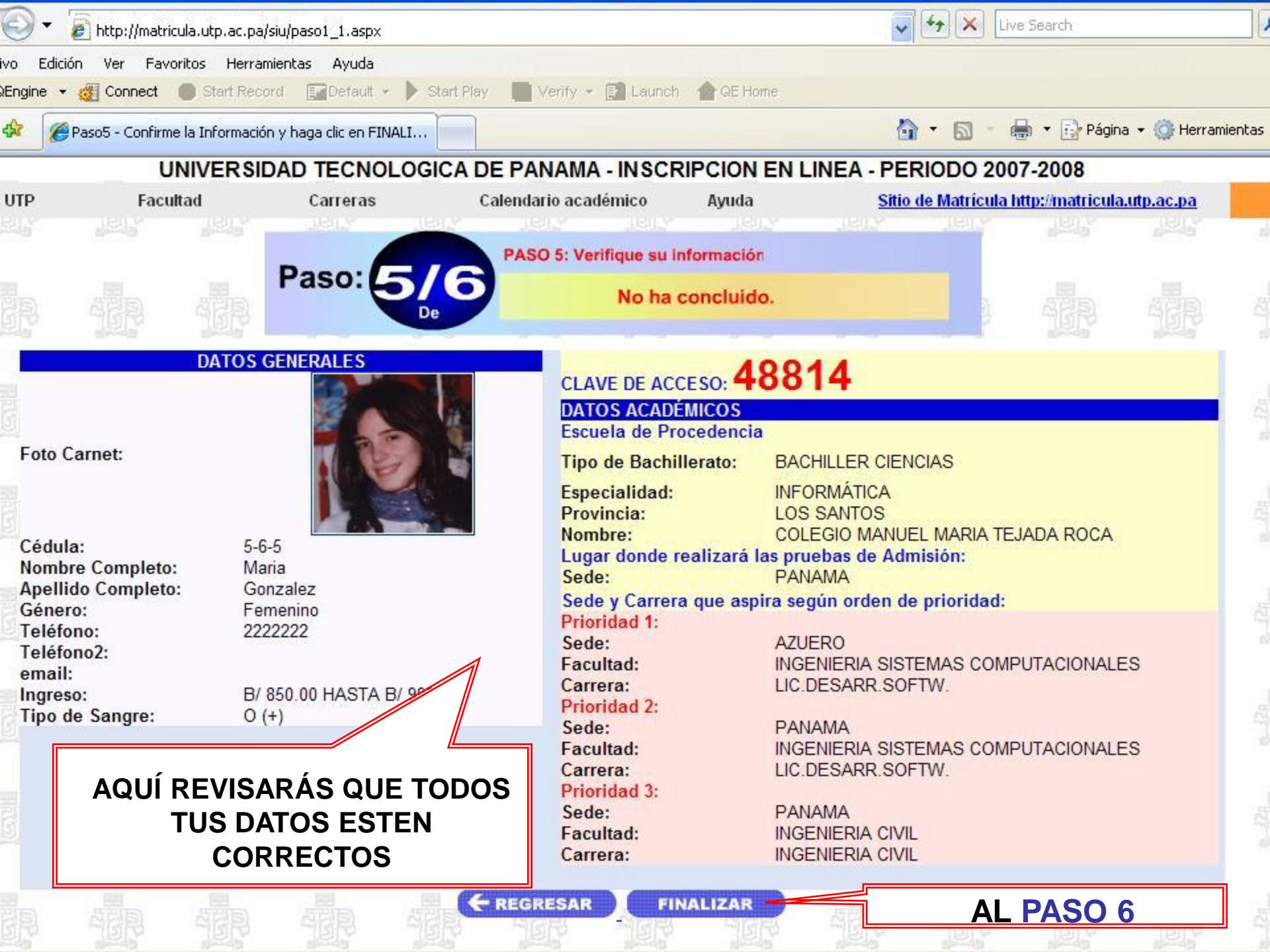

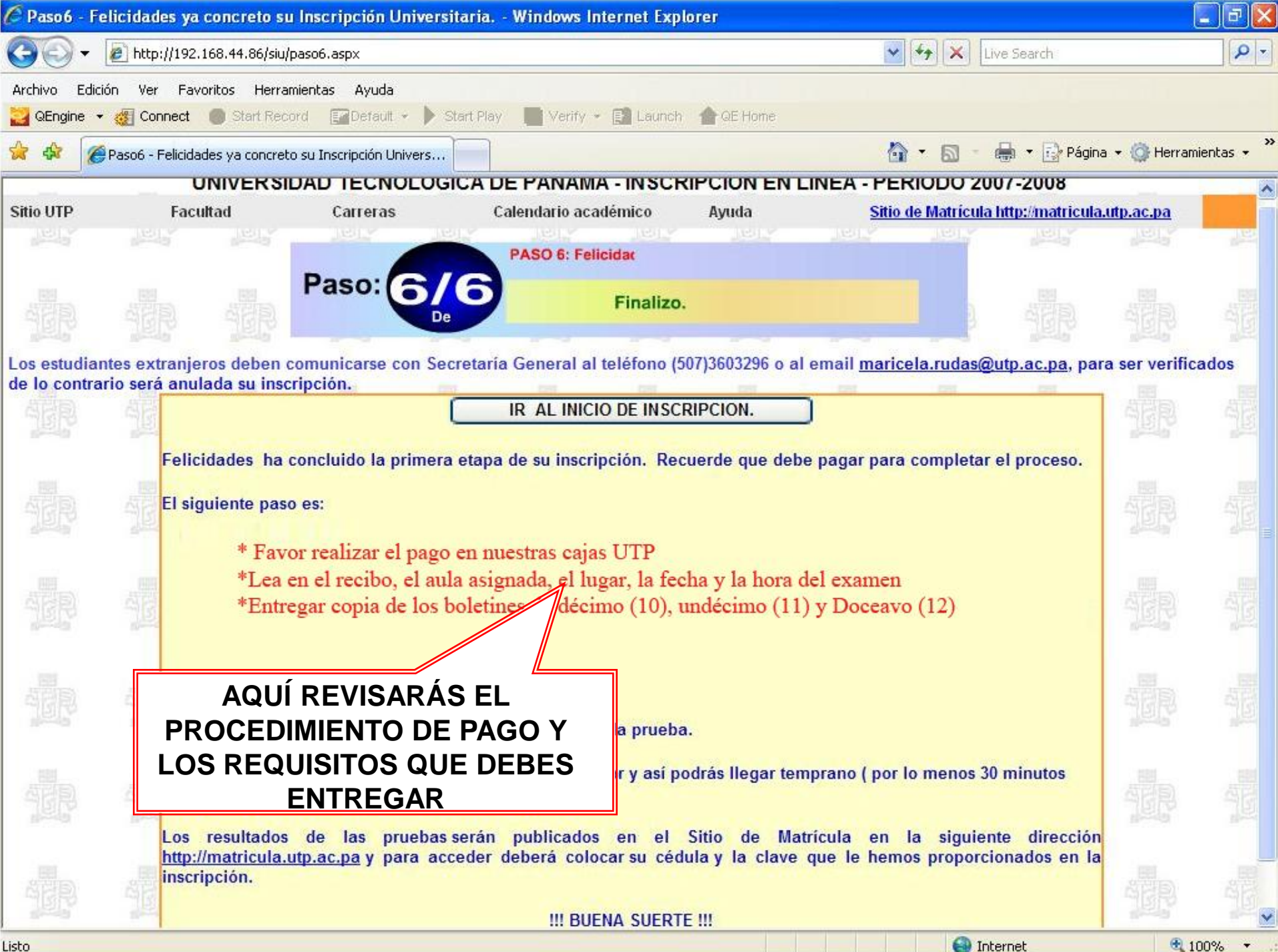

Listo

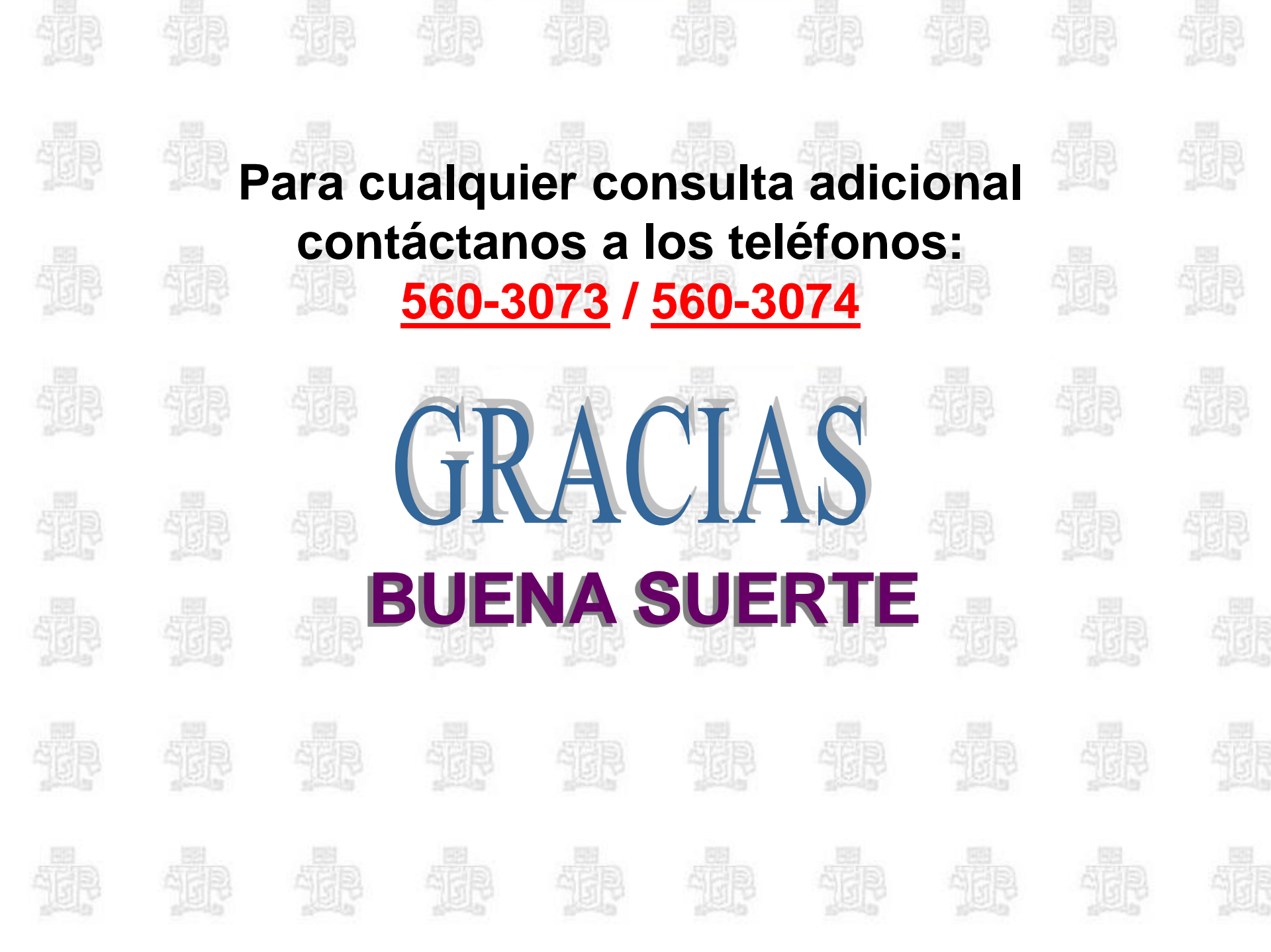